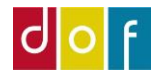

Opdateret: december 2021

# **Til behandling**

Fejl ved online tilmelding

Der kan opstå situationer hvor online tilmeldinger ikke kan registreres automatisk. De vil lande i listen Til behandling. Her skal der for hver ordre tages stilling til om den kan godkendes (evt. med forudgående fejlrettelser) eller afvises.

Guiden indeholder:

Forklaring på fejlmeddelelser Guide til behandling af fejl

## **Til behandling**

Listen over ordre, som kræver behandling, tilgås fra Rollecenter under Portalaktiviteter Web.

Alle online ordre lander i Log – både dem som automatisk registreres og dem som godkendes/afvises fra Til behandling.

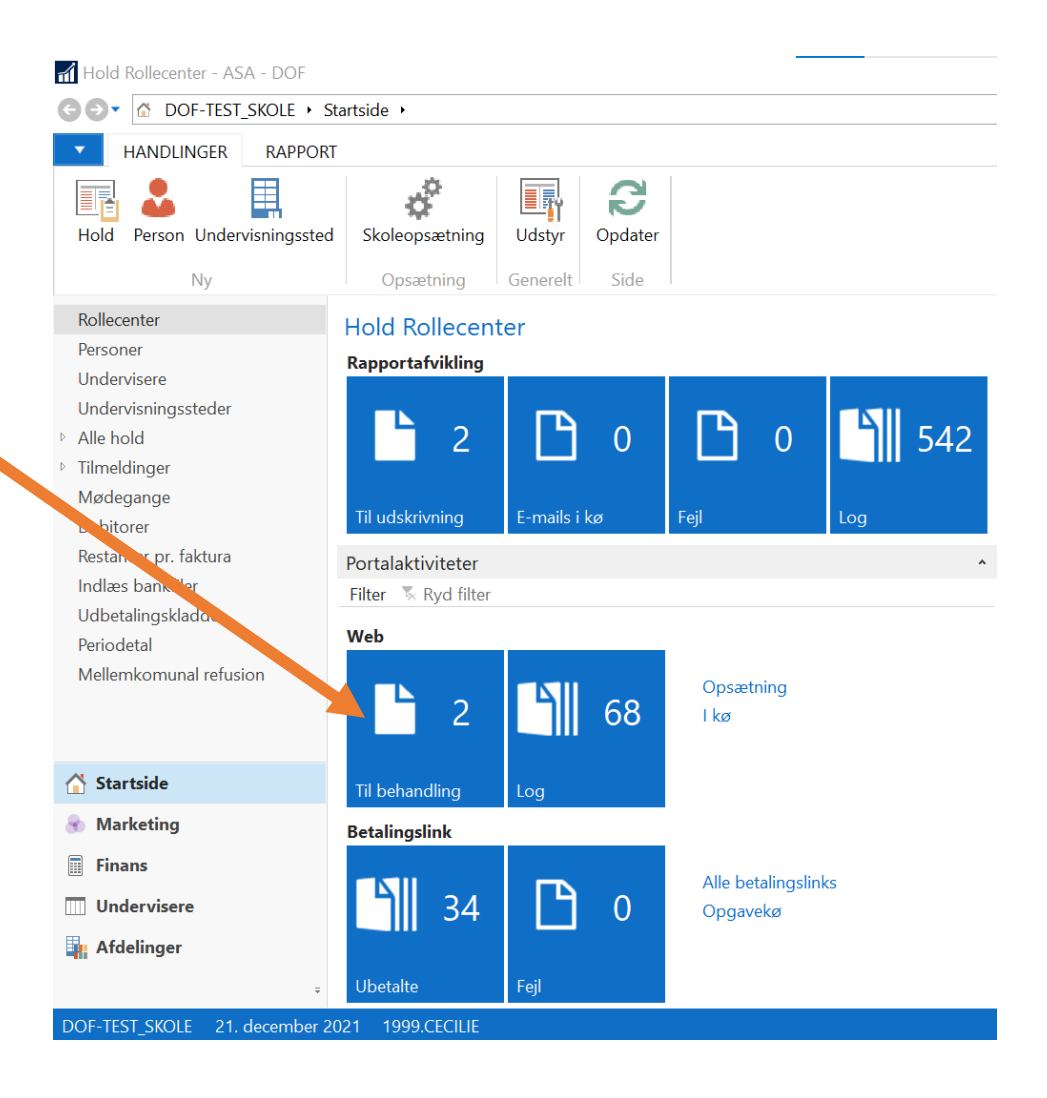

## **Til behandling**

I denne guides eksempel ligger to ordre til behandling. De skal behandles enkeltvis – åbn ordre ved at trykke på **Rediger** 

| 📶 Vis - Til beh            | andling                 |                            |                                              |                       |                     |                              | _            |
|----------------------------|-------------------------|----------------------------|----------------------------------------------|-----------------------|---------------------|------------------------------|--------------|
| ▼ START                    |                         |                            |                                              |                       |                     |                              |              |
| Rediger Vis<br>Administrer | Vis som<br>liste<br>Vis | Vis som<br>diagram         | er Links Opdater Ryd<br>filter<br>yttet Side | Søg                   |                     |                              |              |
| Til behandl                | ing -                   |                            |                                              |                       |                     | Skriv for at filtrere (F3)   | Portal kilde |
| Portal kilde               | Status                  | NAV Deltagernr.<br>ordreid | Navn                                         | E-Mail                | Holdnr. Betalingsre | e Ordrebeløb (RV) Fejlbesked |              |
| Betaler                    | Opdateret               | WEB00000 1101              | DOF Test Cecilie                             | clk@danskoplysning.dk | 314962591           | 1 500,00                     |              |
| Betaler                    | Opdateret               | WEB00000 1101              | DOF Test Cecilie                             | clk@danskoplysning.dk |                     | 500,00                       |              |

## Til behandling – Rediger Portal ordre

Der åbnes nyt vindue som indeholder fire områder.

Hvert område kan åbnes/lukkes på de grå bjælkers pil yderst til højre. (Område 1 og 4 indeholder blot systeminfo)

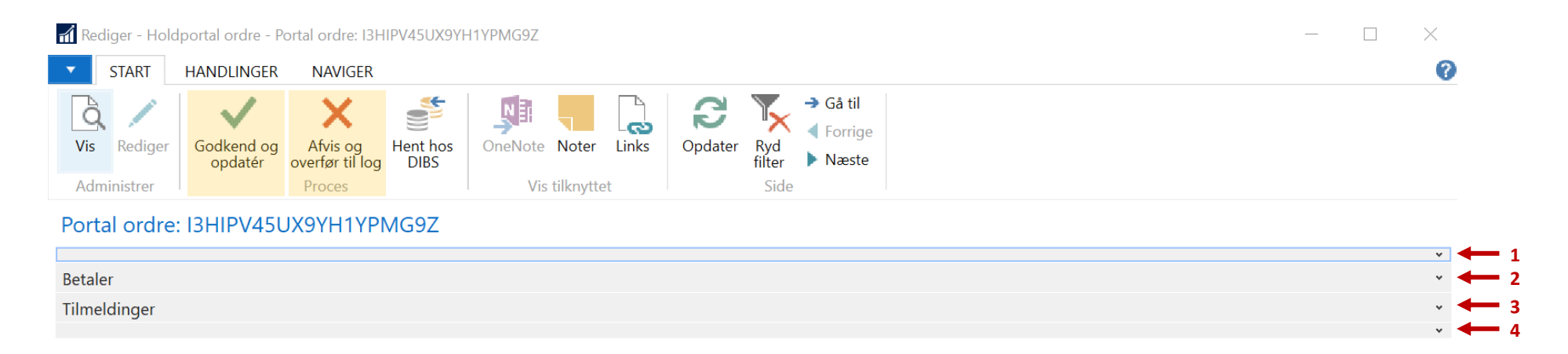

OBS! Fejlbesked kan være angivet i både (2) Betaler og (3) Tilmeldinger

Øverst i ordre-vinduet findes knapperne til godkendelse (**Godkend og opdatér**) og afvisning (**Afvis og overfør til log**) af ordren.

OBS! Når en ordre godkendes/afvises, lukkes vinduet ikke, men næste ordre til behandling vises.

## Til behandling – Rediger Portal ordre - Betaler

Området *Betaler* indeholder de oplysninger som kunden har angivet for betaleren i tilmeldingsmodullet på hjemmesiden. OBS! Det vil oftest være det samme som oplysninger i Tilmelding, med mindre der vælges 'Anden betaler' eller tilmeldes flere på samme ordre.

### Fejlbesked er angivet her hvis den vedrører hele ordren.

Portal ordre: I3HIPV45UX9YH1YPMG9Z

| Betaler              |                       |                               |                  |        |
|----------------------|-----------------------|-------------------------------|------------------|--------|
| Status:              | Opdateret ~           | Fejlbesked:                   |                  |        |
| Deltagernr.:         | 1101 ~                | Debitornr.:                   | 1101             | ~      |
| Navn:                | DOF Test Cecilie      | Debitor navn:                 | DOF Test Cecilie |        |
| Navn 2:              |                       | Betalingsmåde:                | Online direkte   | ~      |
| Adresse:             | Ny Østergade 4        | Betalingsreference:           | 314962591        |        |
| Postnr.:             | 4000                  | Ordrebeløb (RV):              |                  | 500,00 |
| Ву:                  | Roskilde              | Online anmodet beløb (RV):    |                  | 0,00   |
| Kommunekode:         | 0265 ~                | Online orig. beløb (RV):      |                  | 500,00 |
| Kommune beskrivelse: | Roskilde              | Online refunderet beløb (RV): |                  | 0,00   |
| E-Mail:              | clk@danskoplysning.dk | Bilagsnr.:                    |                  |        |
| Telefonnr.:          | 70206020              |                               |                  |        |
| Mobilnr.:            |                       |                               | \                | N N    |
|                      |                       |                               |                  | 1      |

Her angives det også hvilken betalingsmåde der er valgt for ordren.

Indbetalingskort = faktura med FI-kode sendes når ordre godkendes

**Online direkte** = betaling med betalingskort/mobilepay online

Er ordren forsøgt betalt online direkte, vil betalingen kunne ses i 'Nye betalinger' i ePay/Bambora. Betalingsreference = transaktions ID i ePay/Bambora.

Når ordren godkendes i ASA, vil den samtidig hæves automatisk i ePay/Bambora.

Afvises ordren skal betalingen manuelt slettes i ePay/Bambora.

### Til behandling – Rediger Portal ordre – Betaler – Fejlbesked

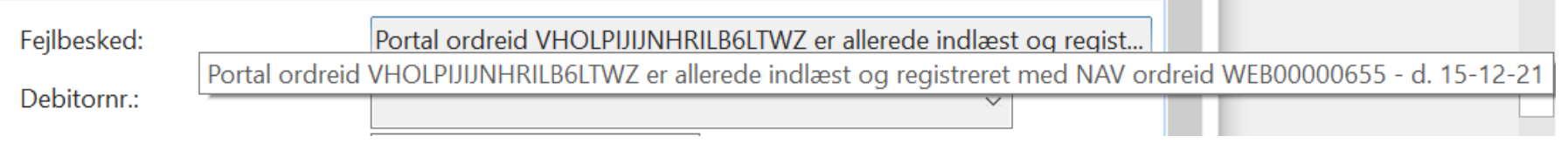

Tip! Kan du ikke se hele beskeden? Hold musen henover teksten hvormed en boks vil vise hele beskeden

### Typiske fejlbeskeder for hele ordren

| allered<br>e<br>indlæst | Fejlbesked:<br>Betyder:<br>Løsning: | Portal ordreid XXXXXXXXXXXXXXXXXXXXXXXXXXXXXXXXXXXX                                                                                                    |
|-------------------------|-------------------------------------|----------------------------------------------------------------------------------------------------|
| Ukendt<br>PBS fejl      | Fejlbesked:<br>Betyder:<br>Løsning: | Fejl hos ePay: Ukendt PBS fejl (-1003) PBS fejl: Ukendt PBS fejl (-1)"<br>Der har været en fejl i forbindelsen (time out) mellem ASA og ePay/Bambora<br>→ Godkend og opdatér (dermed beder vi ASA om at forsøge at hente betalingen igen hvormed den oftest går igennem) |

### Til behandling – Rediger Portal ordre - Tilmeldinger

Området Tilmeldinger indeholder deltagerinfo og angiver hvilket hold tilmeldingen er til.

**Fejlbesked er angivet her, hvis det er noget specifikt for deltageren, der blokerer for tilmelding.** Tilmeldes der flere på samme ordre, vil der være flere listet - evt. med forskellig fejlbesked.

#### Portal ordre: I3HIPV45UX9YH1YPMG9Z

|               |               |                           |                                         |                     |                       |          | ¥         |
|---------------|---------------|---------------------------|-----------------------------------------|---------------------|-----------------------|----------|-----------|
| Betaler       |               |                           |                                         |                     |                       |          | ~         |
| Tilmeldinger  |               |                           |                                         |                     |                       |          | * ^       |
| Debitor Perso | on Hold Redig | gér deltager 🛛 Filter 🥈   | 🕺 Ryd filter                            |                     |                       |          |           |
| Status        | Deltagernr.   | Navn                      | Navn 2                                  | Holdnr.             | Holdnavn              | Pristype | Rabatkode |
| Fejl          | 1101          | DOF Test Cecilie          |                                         | 19056               | Buketbinding 3        | ALMEN    |           |
|               |               |                           |                                         |                     |                       |          |           |
| <             |               |                           |                                         |                     |                       |          | >         |
| Deltager      |               |                           |                                         |                     |                       |          |           |
| Portal kilde: | Tilmelding    |                           | ~                                       | CPR-nr.:            | 200202-9998           |          |           |
| Status:       | Fejl          |                           | ~                                       | Fødselsdato:        | 20-02-2002            |          |           |
| Fejlbesked:   | Person 1101   | DOF Test Cecilie er aller | ede deltager på hold 19056 Buketbinding | Mobilnr.:           |                       |          |           |
| Deltagernr.:  | 1101          |                           |                                         | Arbejdstelefon:     |                       |          |           |
| Navn:         | DOF Test Cec  | ilie                      |                                         | Telefonnr.:         | 70206020              |          |           |
| Navn 2:       |               |                           |                                         | E-Mail:             | clk@danskoplysning.dk |          |           |
| Adresse:      | Ny Østergade  | e 4                       |                                         | Tilsagn til SMS:    |                       |          |           |
| Postnr.:      | 4000          |                           |                                         | Tilsagn til E-mail: |                       |          |           |

### Til behandling – Rediger Portal ordre – Tilmeldinger - Fejlbesked

| Status:      | Fejl                         | ~                                                   | Fødselsdato:    | 20-02-2002                     |                            |
|--------------|------------------------------|-----------------------------------------------------|-----------------|--------------------------------|----------------------------|
| Fejlbesked:  | Person 1101 DOF Test Cecilie | er allerede deltager på hold 19056 Buketbinding     | Mobilnr.:       |                                | ille den ihler eheterheite |
| Deltagernr.: | 1101                         | Person 1101 DOF lest Cecilie er allerede deltager p | Arbejdstelefon: | haing 3. Holatypenr. Alivien i | lillader ikke ekstrakød.   |

Tip! Kan du ikke se hele beskeden? Hold musen henover teksten hvormed en boks vil vise hele beskeden

### Typiske fejlbeskeder for tilmelding

Fejlbesked:<br/>ikke<br/>ekstrakøbPerson XXXX Fornavn Efternavn er allerede deltager på hold. Holdtypenr. XXXXX tillader ikke ekstrakøb.<br/>Holdtypenr. XXXXX tillader ikke ekstrakøb på holdet. Deltager XXXX Fornavn Efternavn optræder flere gange på hold XXXXikke<br/>ekstrakøbBetyder:Deltageren står allerede på holdet.Løsning:Åbn holdkort og find deltageres tilmeldingslinje.

1. Deltager har status *tilmeldt* – dvs. har betalt (= ikke flueben i Åbent beløb)? → Afvis ordre i Til behandling (informer evt. deltager om at skolen har modtaget forsøg på tilmelding, men at vedkommende allerede har plads på holdet)

### 2. Deltager har status reserveret

- a) Deltager er ikke faktureret (= ikke flueben i Faktureret)
  - $\rightarrow$  Skift status til Afbud  $\rightarrow$  Højre-klik på tilmeldingslinje  $\rightarrow$  Slet linje
  - → Godkend ordre i Til behandling (= online betaling hæves/faktura sendes)

b) Deltager er faktureret (= flueben i Faktureret = har modtaget faktura med FI-kode/betalingslink)

- $\rightarrow$  Skift status til Afbud  $\rightarrow$  Sig ja til kreditering  $\rightarrow$  Højre-klik på tilmeldingslinje  $\rightarrow$  Slet linje
- → Godkend ordre i Til behandling (= online betaling hæves/ny faktura sendes)

#### 3. Deltager har status venteliste

a) Der er ledige pladser på holdet og deltageren står først for

 $\rightarrow$  Skift status til Afbud  $\rightarrow$  Højre-klik på tilmeldingslinje  $\rightarrow$  Slet linje

 $\rightarrow$  Godkend ordre i Til behandling (= online betaling hæves/faktura sendes)

b) Der er IKKE ledige pladser på holdet/deltageren er ikke første på venteliste til evt. ledig plads

### ightarrow Afvis ordre i Til behandling

(informer evt. deltager om at skolen har modtaget forsøg på tilmelding, men at vedkommende allerede står på venteliste)

## Til behandling – Rediger Portal ordre – Tilmeldinger - Fejlbesked

#### Portal ordre: CJD5DVU6N57ANHI6TPJM

| Debitor | Person | Hold | Redigér deltager | Filter | 통 Ryd filter |
|---------|--------|------|------------------|--------|--------------|
|---------|--------|------|------------------|--------|--------------|

| Status        | Deltagernr.   | Navn                   | Navn 2 | Holdnr.      | Holdnavn    | Pristype |
|---------------|---------------|------------------------|--------|--------------|-------------|----------|
| Fejl          | 1111          | Ulla Hansen            |        | 19043        | Forårsløg   | ALMEN    |
| Godkendt      | 1112          | Gorm Hansen            |        | 19043        | Forårsløg   | ALMEN    |
| <             |               |                        |        |              |             |          |
| Deltager      |               |                        |        |              |             |          |
| Portal kilde: | Tilmelding    |                        | ×.     | CPR-nr.:     | 011250-0006 |          |
| Status:       | Fejl          |                        |        | Fødselsdato: | 01-12-1950  |          |
| Fejlbesked:   | Der er ikke f | ere pladser på holdet. |        | Mobilnr.:    |             |          |
|               |               |                        |        | <br>         | N           |          |

### Typiske fejlbeskeder for tilmelding

|                       | Fejlbesked: | Der er ikke flere pladser på holdet                                                                                                    |
|-----------------------|-------------|----------------------------------------------------------------------------------------------------|
| ikke flere<br>pladser | Betyder:    | Typisk hvis der tilmeldes flere og der ikke er plads til alle.                                                                                                    |
|                       | Løsning:    | Kontakt ordre-giver for aftale om, om kun nogle af de forsøgt tilmeldte vil have plads.<br>Måske kan der findes et alternativt hold eller det ønskede hold kan åbnes for flere deltagere. |

#### $\rightarrow$ Afvis ordre i Til behandling

 $\rightarrow$  Indskriv og fakturer tilmeldinger manuelt efter aftale med deltagere.

## Andre fejlbeskeder?

Andre fejl kan også opstå – f.eks. fejl i e-mail adresse, tastefejl i postnr. – det kan umiddelbart rettes i Til behandling ordrevinduet hvorefter ordren kan godkendes.

### **Oplever I andre fejl er DOF supporten klar til at hjælpe.** Send gerne skærmprint til support@danskoplysning.dk